TouchBase is the online payment system that is used for the Edmonds School District.

To get started, follow this link:

https://wa-edmonds.intouchreceipting.com/

Your login information will be the same as the *parent* credentials for Skyward family access. **Passwords** are case sensitive in TouchBase! If you have forgotten your password, follow the "forgot your login / password" link on the **Skyward** home page. If you are still unsuccessful, contact your student's school.

Username / Passwords are updated from Skyward to TouchBase nightly. If you make a change today, it will take effect in TouchBase the next day.

Once you have logged in, you will see a list of the students in your family. Click on the student you would like to make purchases for.

| Edmonds School District |                           |          | Č Ec<br>SCI<br>Each | dmonds<br>HOOL DISTRICT<br>student learning, every day! |
|-------------------------|---------------------------|----------|---------------------|---------------------------------------------------------|
| YOUR FAMILY             |                           |          | Contact Us          | <mark>≓</mark> <u>Checkout</u>                          |
|                         | Who are you shopping for? |          |                     |                                                         |
|                         | Meadowdale High School    | Grade 09 |                     |                                                         |
|                         | Meadowdale Middle School  | Grade 07 |                     |                                                         |
|                         |                           |          |                     |                                                         |

Next select what you would like to do. To make purchases, select Shop -> Items at Student's School:

| Edmonds School District Each Student Learning Every Day! |                           |                   | Edmonds<br>SCHOOL DISTRICT<br>Each student learning, every day! |  |
|----------------------------------------------------------|---------------------------|-------------------|-----------------------------------------------------------------|--|
| YOUR FAMILY                                              |                           | <u>Contact Us</u> | <mark>⊯ Checkout</mark>                                         |  |
|                                                          |                           |                   | Search                                                          |  |
|                                                          |                           |                   |                                                                 |  |
|                                                          | Shop                      |                   |                                                                 |  |
|                                                          | Items At Student's School |                   |                                                                 |  |
|                                                          | Items At All Schools      |                   |                                                                 |  |
|                                                          | Pay Fines/Fees            |                   |                                                                 |  |
|                                                          | Reports                   |                   |                                                                 |  |
|                                                          | Purchase History          |                   |                                                                 |  |
|                                                          | Reprint Receipts          |                   |                                                                 |  |
|                                                          | Unpaid Fines/Fees         |                   |                                                                 |  |
|                                                          | On Account History        |                   |                                                                 |  |

This will bring you to a list of item categories at your student's location:

| Edmo<br>Each Student Learn | nds School District                                                       | Edmonds<br>SCHOOL DISTRICT<br>Each student learning, every day! |
|----------------------------|---------------------------------------------------------------------------|-----------------------------------------------------------------|
| YOUR FAMIL                 | Y                                                                         | Contact Us 🛒 Checkout                                           |
| Shopping for               |                                                                           | Search                                                          |
| You are here               | DISTRICT / High School / Meadowdale High School                           |                                                                 |
| Categories                 | ASB Card   Athletics   Food Service   Parking Permit   Technology   Yearb | book                                                            |
|                            | Please select from a category above.                                      |                                                                 |

Select the category to view the available items.

If you would like to purchase the item, click "Buy", and the item will be added to the cart:

| Edmonds School District |                                                            |           | Edmonds<br>SCHOOL DISTRICT<br>Each student learning, every day! |                 |                     |
|-------------------------|------------------------------------------------------------|-----------|-----------------------------------------------------------------|-----------------|---------------------|
| YOUR FAMILY             |                                                            |           | Cor                                                             | <u>ntact Us</u> | 🛒 <u>Checkout</u> 🚺 |
| Shopping for            |                                                            | $\subset$ |                                                                 |                 | Search              |
| You are here            | DISTRICT / High School / Meadowdale High School / ASB Card |           |                                                                 |                 |                     |
|                         | Item                                                       |           | Qty                                                             | Amount          |                     |
|                         | ACTIVITY CARD                                              |           | 1                                                               | 50.00           | Buy                 |

When you are finished adding items, click the checkout link and you will see the contents of your cart. If you are done, click checkout to make the payment.

| Edmonds School District           |                                                   | (              | Edmoi<br>SCHOOL DI<br>Each student lear | nds<br>STRICT<br>ning, every day! |
|-----------------------------------|---------------------------------------------------|----------------|-----------------------------------------|-----------------------------------|
| YOUR FAMILY                       |                                                   | <u>Contac</u>  | <u>:tUs</u>                             | eckout 🚺                          |
| Your Cart                         |                                                   |                |                                         |                                   |
| Customer                          | Item                                              |                | Price                                   |                                   |
|                                   | ACTIVITY CARD                                     |                | \$50.00                                 | Remove                            |
|                                   |                                                   | Subtotal       | \$50.00                                 |                                   |
|                                   |                                                   | Tax (0.00%)    | \$0.00                                  |                                   |
|                                   |                                                   | Processing Fee | \$2.00                                  |                                   |
|                                   |                                                   | Total          | \$52.00                                 |                                   |
|                                   |                                                   |                |                                         |                                   |
|                                   |                                                   | С              | ontinue Shopping                        | Checkout                          |
| * Important notice: you may be ch | harged a processing fee for your online purchase. |                |                                         |                                   |

From here, enter your credit / debit card information, then click pay now. Note that there is a \$2.00 processing fee on all transactions.

| Edmonds School District                                                         |                 |          | Edmonds<br>SCHOOL DISTRICT<br>Each student learning. every day! |                     |  |  |
|---------------------------------------------------------------------------------|-----------------|----------|-----------------------------------------------------------------|---------------------|--|--|
| YOUR FAMILY                                                                     |                 |          | Contact Us                                                      | 🛒 <u>Checkout</u> 🚺 |  |  |
| Payment                                                                         |                 |          |                                                                 |                     |  |  |
| First Name                                                                      | First Name      | Summary  |                                                                 |                     |  |  |
| Last Name                                                                       | Last Name       | Customer | Item                                                            | Price               |  |  |
| Credit Card #                                                                   | Credit Card #   |          | ACTIVITY CARD                                                   | \$50.00             |  |  |
|                                                                                 |                 |          | Subtotal                                                        | \$50.00             |  |  |
|                                                                                 | VISA MasterCard |          | Tax (0.00%)                                                     | \$0.00              |  |  |
| Expiration                                                                      | 01 • 2016 •     |          | Processing Fee                                                  | \$2.00              |  |  |
| Card Security Code                                                              | CVV             |          | Total                                                           | \$52.00             |  |  |
| Street Address                                                                  | Street Address  |          |                                                                 |                     |  |  |
| Zip Code                                                                        | Zip Code        |          |                                                                 |                     |  |  |
|                                                                                 | Pay Now         |          |                                                                 |                     |  |  |
| To ensure the security of your payment information your card information is not |                 |          |                                                                 |                     |  |  |
| saved.                                                                          |                 |          |                                                                 |                     |  |  |

When your payment is complete, you will have the option to print a receipt.